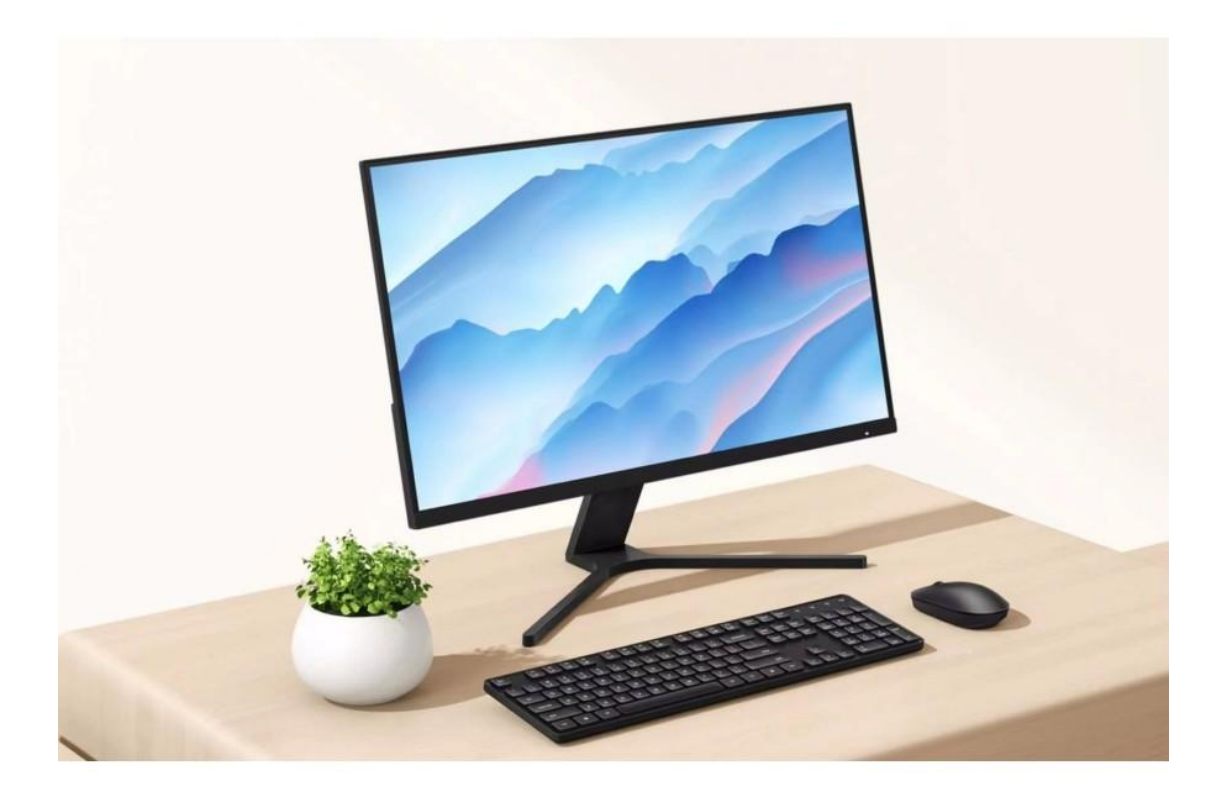

# XIAOMI MI ASZTALI MONITOR 27" 68, 6 CM (27") 1920 X 1080 PIXEL FULL HD LED

# Termék áttekintés

#### Monitor áttekintése

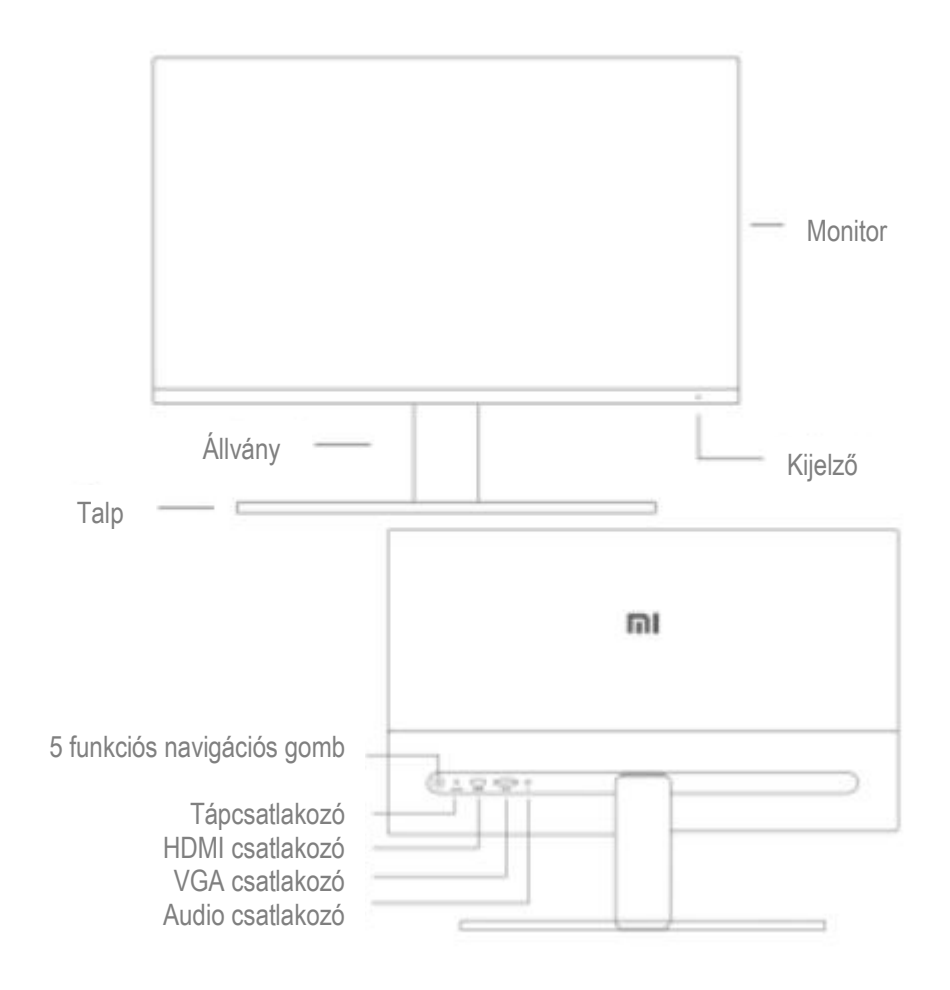

# Csomag tartalma

Monitor

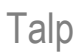

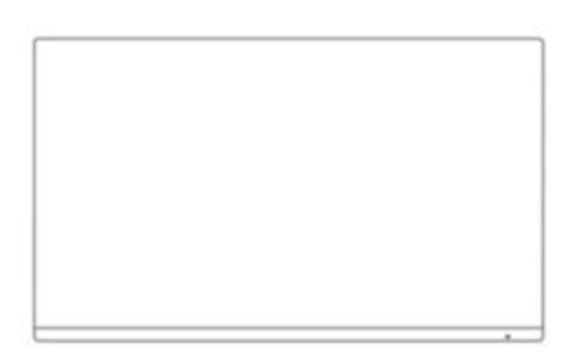

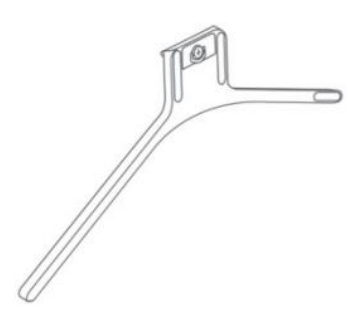

# Állvány

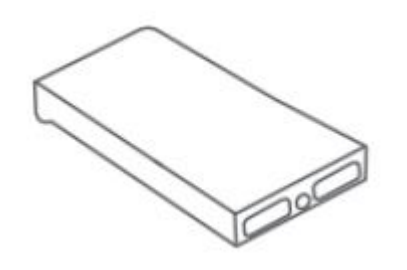

### Használati utasítás

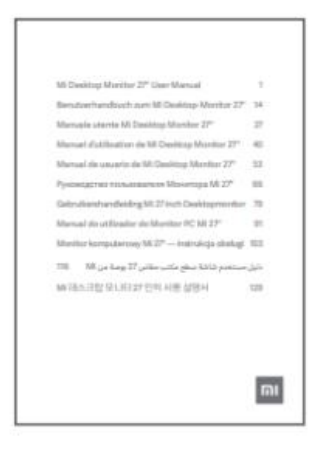

B

HDMI kábel Adapter

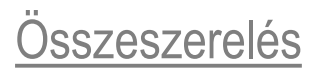

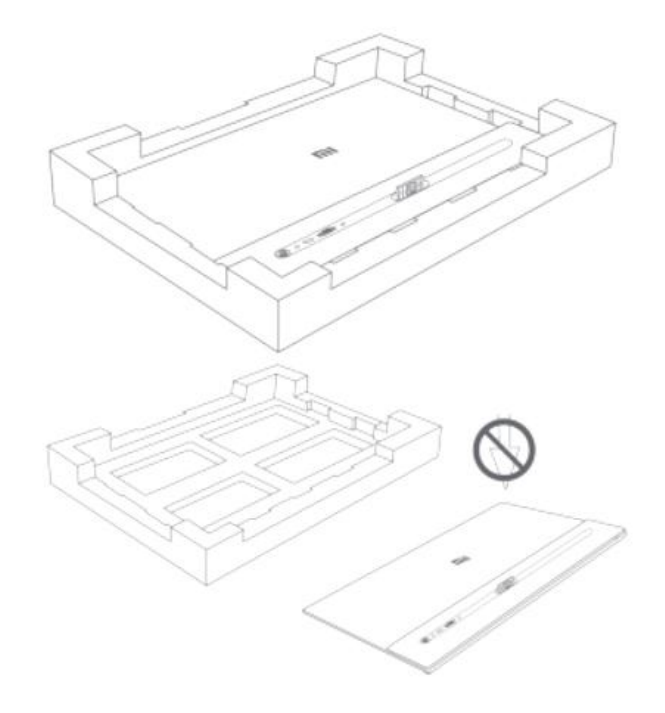

Ne nyomja össze.

Javasoljuk, hogy a monitort a habszivacson szerelje, hogy elkerülje annak leejtését vagy megkarcolását.

1. Csomagolja ki a dobozt, majd vegye ki a monitort a védőhabjával együtt a dobozból, és helyezze őket egy sima, stabil felületre.

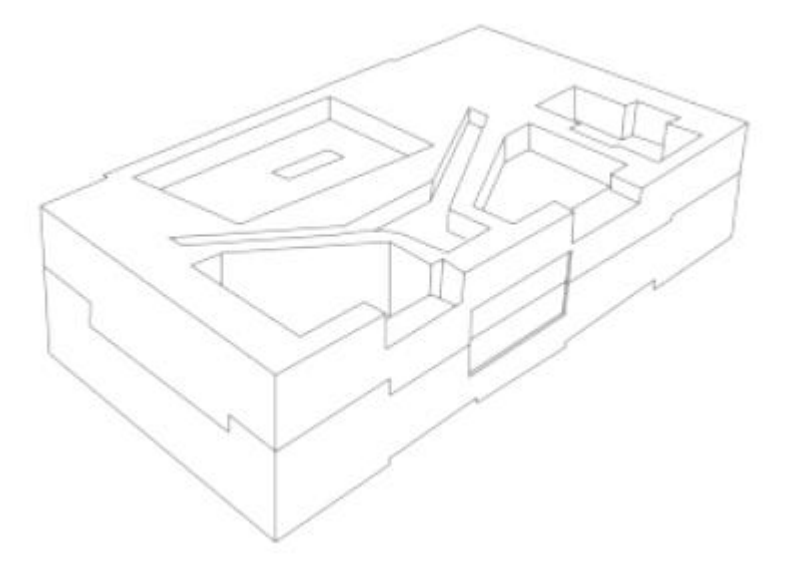

2. Szerelje fel az állványt az alapra, és rögzítse az alap alján található szárnyas csavarral.

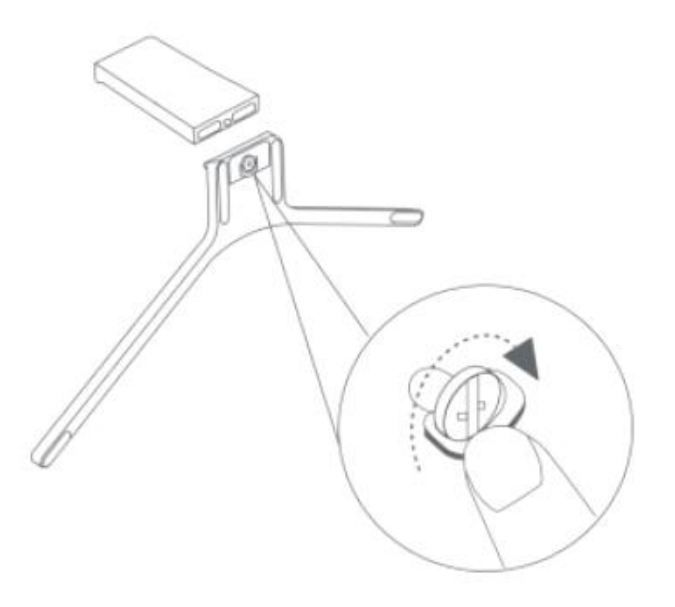

3. Távolítsa el a felső habréteget és a műanyag zacskót, hogy szabaddá tegye a rögzítési pontot a monitor hátulján.

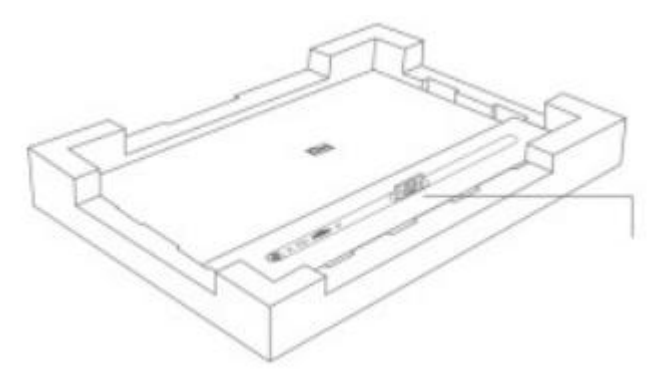

4. Szerelje fel az állványt a rögzítési pontra, amíg a helyére nem kattan. Próbálja meg rázni az állványt, hogy megbizonyosodjon arról, hogy biztonságosan rögzítve van.

Figyelem: A monitor véletlen leesésének elkerülése érdekében ellenőrizze, hogy az állvány szilárdan a helyére van-e rögzítve. Megjegyzés: Nyomja meg a kapcsot az állvány eltávolításához.

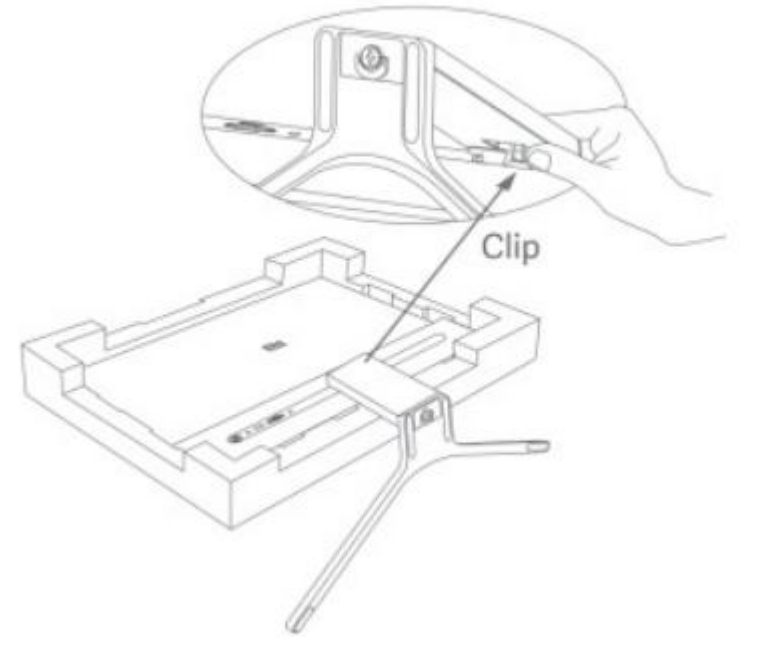

5. Mindkét kezével óvatosan vegye ki a teljesen összeszerelt monitort, és helyezze egy sima, stabil felületre.

Megjegyzés: A képernyő sérülésének elkerülése érdekében ügyeljen arra, hogy felállva ne nyomja meg az LCD képernyőt

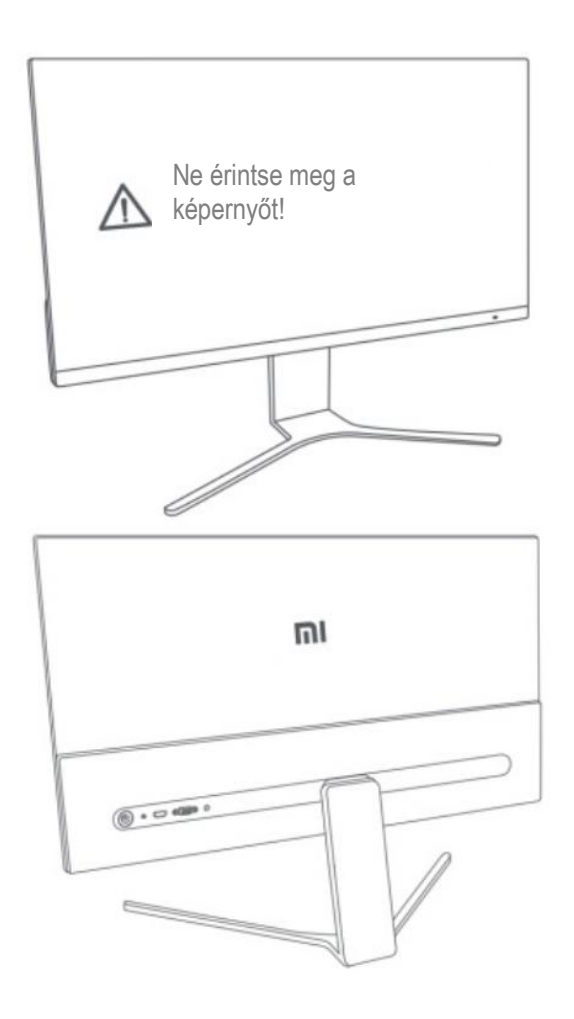

6. Igényei szerint állítsa be a szögeket előre vagy hátra.

Megjegyzés: A szögek beállításakor ajánlatos az egyik kezével lenyomva tartani a talpat, a másik kezével pedig a monitort beállítani. Ellenkező esetben a monitor leeshet.

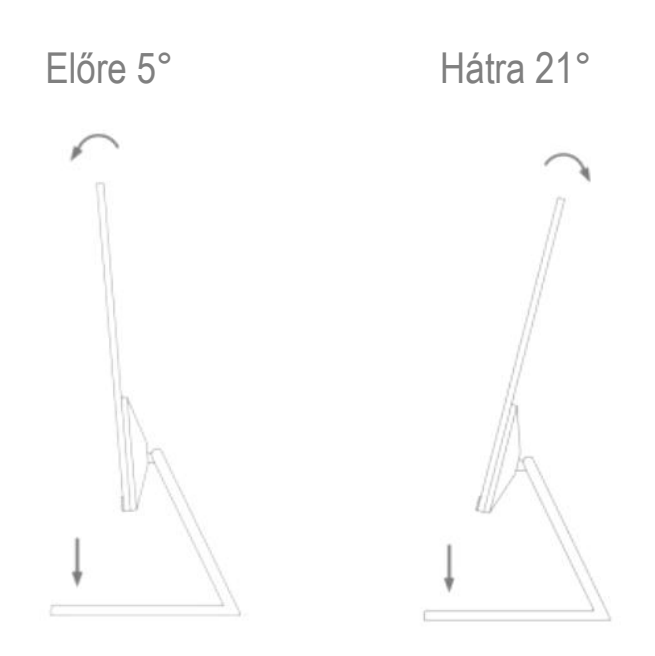

#### <u>Csatlakozás</u>

VGA kábel csatlakoztatása: A VGA-kábel csak adat- vagy jelátvitelre használható a VGA-porton keresztül. Külön megvásárolható a készülékhez.

a. Győződjön meg arról, hogy a monitor és a számítógép is ki van kapcsolva.

b. Csatlakoztassa a VGA kábel egyik végét a számítógép VGA kimeneti portjához, a másik végét pedig a monitor VGA portjához.

HDMI-kábel csatlakoztatása: A HDMI-kábel csak adat- vagy jelátvitelre használható a HDMI-porton keresztül.

a. Győződjön meg arról, hogy a monitor és a számítógép is ki van kapcsolva.

b. Csatlakoztassa a HDMI-kábel egyik végét a számítógép HDMIkimeneti portjához, a másik végét pedig a monitor HDMI-portjához.

Csatlakoztasson fejhallgatót vagy bármilyen 3,5 mm-es kompatibilis külső audioeszközt a monitor audioportjához.

Megjegyzés: Ha a tápkábel vagy a HDMI-kábel sérült, cserélje ki a gyártótól vagy a vevőszolgálattól vásárolt eredeti kábelre.

Megjegyzés: Az audioport csak audiojelek kimenetére szolgál.

1. Tápfeszültség port (DC IN): Tápbemenet.

2. HDMI(1.4) Port: Maximális felbontás 1920 × 1080, maximális frissítési gyakoriság 75 Hz.

3. VGA port: Maximális felbontás 1920 × 1080, maximális frissítési gyakoriság 60 Hz.

4. Audio Port: Audio kimenet.

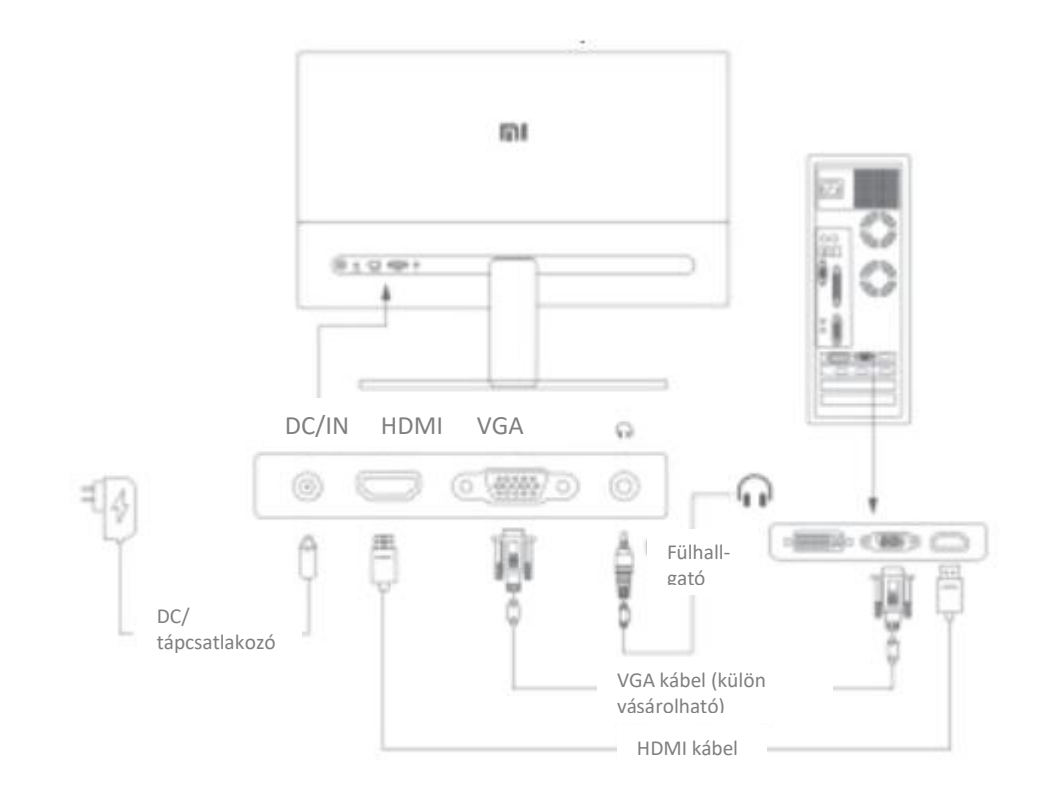

# Be/kikapcsolás

Nyomja meg az 5 irányú navigációs gomb közepét

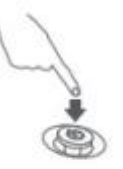

Bekapcsol

Tartsa lenyomva az 5 irányú navigációs gomb közepét 3 másodpercig

Kikapcsol

Kijelző állapota

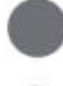

Tompított: ki

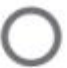

Világít: be

Villog: alvó üzemmódban

# 5 irányú navigációs gomb utasításai

| Művelet                                           | Eredmény                                    |                                                  |                                              |
|---------------------------------------------------|---------------------------------------------|--------------------------------------------------|----------------------------------------------|
|                                                   | Ha a menü nem<br>jelenik meg a<br>monitoron | Amikor a helyi menü<br>megjelenik a<br>monitoron | Amikor a főmenü<br>megjelenik a<br>monitoron |
| Nyomja meg jobbra                                 | Nyissa meg a helyi<br>menüt                 | Nyissa meg a<br>főmenüt                          | Váltás a menüopciók<br>között/Kiválasztás    |
| Nyomja meg felfelé                                | Nyissa meg a helyi<br>menüt                 | Gyorsbillentyű 1                                 | Léptetés<br>felfelé/Növelje az<br>értéket    |
| Nyomja meg és<br>tartsa lenyomva 5<br>másodpercig | Menü letiltása                              | 1                                                | 1                                            |
| Nyomja le                                         | Nyissa meg a helyi<br>menüt                 | Gyorsbillentyű 2                                 | Léptetés<br>lefelé/Csökkentse az<br>értéket  |
| Nyomja meg balra                                  | Nyissa meg a helyi<br>menüt                 | Zárja be a helyi<br>menüt                        | Lépjen vissza                                |

Megjegyzés: A menü letiltása után a fent felsorolt műveletek végrehajtása többé nem tudja megnyitni a menüt.

Megjelenik egy üzenet, amely tájékoztatja, hogy a képernyő-kijelző (OSD) le van zárva. Nyomja meg és tartsa lenyomva a gombot 5 másodpercig bármely irányban a menü engedélyezéséhez és az OSD feloldásához.

## Menü Leírás

Gyorsbillentyűk leírása

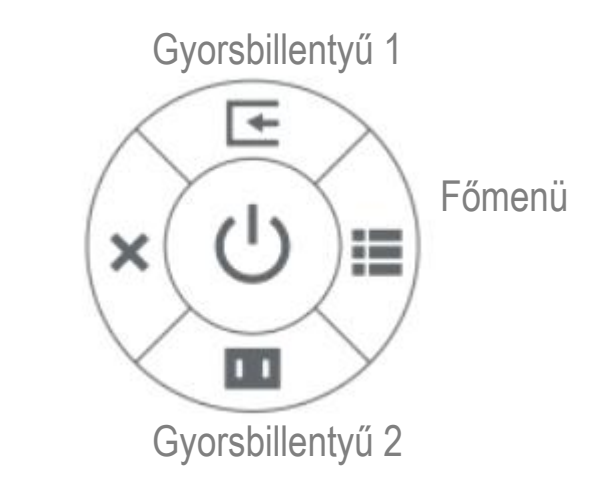

Kilépés

Ha a menü nem jelenik meg, a helyi menü megnyitásához nyomja meg az 5 irányú navigációs gombot bármely irányban (felfelé, lefelé, balra vagy jobbra).

Amikor megjelenik a helyi menü, nyomja meg az 5 irányú navigációs gombot négy irányban fel, le, balra vagy jobbra a megfelelő opciók kiválasztásához.

A gyorsbillentyű funkciót a Főmenü > Beállítások > Gyorsbillentyű > 1. gyorsbillentyű/2. gyorsbillentyű menüpontban állíthatja be.

Alapértelmezés szerint az 1. gyorsbillentyű a bemeneti forrás beállítása, a 2. gyorsbillentyű pedig az intelligens mód beállítása.

### Főmenü leírása

| Mi Monitor Standard mód |  |  |
|-------------------------|--|--|
| <br>Bri/Con             |  |  |
| <br>Fényerősség         |  |  |
| Kijelző                 |  |  |
| Kontraszt               |  |  |

|          | PQ                 |  |
|----------|--------------------|--|
| <b>₹</b> | DCR                |  |
|          | Intelligens módok  |  |
| 11       | Fekete szint       |  |
| +        | Bemenet            |  |
| 0        | Beállítások        |  |
| ÷        | Vissza             |  |
| <b>↓</b> | Enter/Select       |  |
| -\$      | Mozgatás/Beállítás |  |

| Főmenü   | Almenü       | Leírás                                            | Opció                                     | Alapértelmezett                          |
|----------|--------------|---------------------------------------------------|-------------------------------------------|------------------------------------------|
| Bri/Con  | Fényerősség  | Állítsa be a monitor<br>fényerejét                | 0-100                                     | 80                                       |
|          | Kontraszt    | Állítsa be a monitor<br>kontrasztját              | 0-100                                     | 75                                       |
|          | DCR          | Állítsa be a monitor<br>dinamikus<br>kontrasztját | Be/Ki                                     | Ki                                       |
|          | Fekete szint | Állítsa be a monitor<br>fekete szintjét           | 0-100                                     | 50                                       |
|          | Kijelző      | Színhőmérséklet                                   | Állítsa be a monitor<br>színhőmérsékletét | Normál/Meleg/Hide<br>g/ Egyedi beállítás |
|          | Színárnyalat | Állítsa be a monitor<br>színárnyalatát            | 0-100                                     | 50 között                                |
|          | Telítettség  | Állítsa be a monitor<br>telítettségét             | 0-100                                     | 50                                       |
| Képernyő | Gamma        | Állítsa be a monitor<br>gammáját                  | 1,8/2,0/2,2/2,4/2,6                       | 2.2                                      |
|          | Képarány     | Állítsa be a monitor<br>képarányát                | Full/Auto                                 | Full                                     |
| Fő Menü  | Almenü       | Leírás                                            | Opció                                     | Alapértelmezett                          |
|          | Válaszidő    | Állítsa be a monitor                              | Ultragyors/Szupergyor                     | Normál                                   |

|                      |                          | válaszidejét                                                          | s/Gyors/Normál                                                                 |                        |
|----------------------|--------------------------|-----------------------------------------------------------------------|--------------------------------------------------------------------------------|------------------------|
|                      | Élesség                  | Állítsa be a monitor<br>élességét                                     | 0-100                                                                          | 50                     |
| PQ                   | Automatikus<br>beállítás | VGA jelforrás<br>használatakor állítsa<br>be automatikusan a<br>képet | 1                                                                              | 1                      |
|                      | Normál mód               | Állítsa normál módba                                                  |                                                                                |                        |
|                      | ECO Mode                 | Allítsa be az ECO<br>módot                                            |                                                                                |                        |
| Intelligens<br>módok | Játék mód                | Állítsa be a játék<br>módot                                           | Egyszerre csak egy<br>mód választható ki                                       | Alapértelmezett<br>Mód |
|                      | Film mód                 | Állítsa be a film<br>módot                                            |                                                                                |                        |
|                      | Alacsony kék<br>fény mód | Állítsa alacsony kék<br>fény módra                                    |                                                                                |                        |
| Bemenet              | HDMI                     | Állítsa át a bemeneti<br>forrást HDMI-re                              | /                                                                              | /                      |
|                      | VGA                      | Váltsa át a bemeneti<br>forrást VGA-ra                                | 1                                                                              | 1                      |
|                      | Nyelv                    | Válassza ki a menü<br>nyelvét                                         | angol/español/<br>Русский/français/<br>Italiano/Deutsch/Polski<br>// عربي ، // | angol                  |
|                      | Gyorsbillenty<br>ű 1     | Állítsa be az 1.<br>gyorsbillentyű<br>funkcióját                      | Színhőmérséklet/<br>Smart<br>Módok/bemenet<br>Forrás/Fényerő/<br>Kontraszt     | Bemenet<br>Forrás      |
|                      | Gyorsbillenty<br>ű 2     | Állítsa be a 2.<br>gyorsbillentyű<br>funkcióját                       | Színhőmérséklet/<br>Smart<br>Módok/bemenet<br>Forrás/Fényerő/<br>Kontraszt     | Intelligens módok      |
| Beállítások          | OSD<br>beállítások       | A Beállítások<br>menüvel kapcsolatos<br>beállítások                   | Időzítő                                                                        | 10s                    |
|                      | Hangerő                  | Állítsa be a monitor<br>hangerejét                                    | 0-100                                                                          | 50                     |
|                      | Információ               | Modellszám Aktuális<br>Felbontás bemeneti<br>forrás<br>HDMI logó      | /                                                                              | /                      |
|                      | Visszaállítás            | /                                                                     | /                                                                              | /                      |

## Óvintézkedések

Ne használja ezt a monitort nedves vagy párás környezetben, például fürdőszobában, konyhában, pincében vagy úszómedencék közelében. Ügyeljen arra, hogy a monitort stabil felületre helyezze. Ha a monitor leesik vagy felborul, az személyi sérülést vagy a monitor károsodását okozhatja.

A monitort hűvös, száraz, szellőző helyen tárolja és használja. Tartsa távol a monitort sugárzástól és hőforrásoktól.

Ne takarja le és ne takarja el a monitor hátulján lévő hőelvezető nyílásokat. Ne helyezze a monitort ágyra, kanapéra, takaróra stb. A monitor működési feszültségtartománya a monitor hátulján található címkén található. Ha nem biztos abban, hogy milyen feszültségű a tápegység, forduljon a monitor forgalmazójához vagy a helyi áramszolgáltatóhoz.

Ha hosszabb ideig nem tervezi használni a monitort, húzza ki a konnektorból, hogy elkerülje a túlfeszültség vagy villámcsapás okozta károkat.

Ne terhelje túl az elektromos aljzatokat, mert ez tüzet vagy áramütést okozhat.

Ne helyezzen idegen tárgyat a monitorba, mert ez rövidzárlatot okozhat, ami tüzet vagy áramütést okozhat.

Ne kísérelje meg saját maga szétszerelni vagy megjavítani a monitort. Ha a monitor nem működik megfelelően, segítségért forduljon vevőszolgálatunkhoz.

Ne húzza, csavarja vagy hajlítsa meg túlzottan a tápkábelt. A képernyőn polarizáló fólia van rögzítve (nem a védőfólia), kérjük, ne tépje le. A felhasználó által okozott károk érvénytelenítik a garanciát.

# <u>Hibaelhárítás</u>

| Probléma                                                                            | Lehetséges ok                                      | Megoldások                                                                                                    |
|-------------------------------------------------------------------------------------|----------------------------------------------------|----------------------------------------------------------------------------------------------------|
| Nem lehet bekapcsolni                                                               | Nincs áram                                         | Győződjön meg arról, hogy a<br>tápkábel megfelelően van<br>bedugva.                                                                                                    |
| A kép sötét                                                                         | A fényerő/kontraszt nincs<br>megfelelően beállítva | Állítsa be a fényerőt és a kontrasztot.                                                                                                    |
| A kép remeg vagy hullámos                                                           | Interferencia                                      | Tartsa távol a monitort olyan<br>elektronikus eszközöktől,<br>amelyek elektromos<br>interferenciát okozhatnak.                                                                                         |
| A jelzőfény villog, nincs kép a<br>képernyőn                                        | Nincs jel, alvó üzemmódba<br>lép                   | Kapcsolja be a számítógépet.<br>Győződjön meg arról, hogy a<br>számítógép grafikus kártyája<br>megfelelően működik.<br>Győződjön meg arról, hogy a<br>VGA- vagy HDMI-kábel<br>megfelelően csatlakozik. |
| A monitor azt jelzi, hogy az<br>aktuális felbontás nem<br>támogatott                | A felbontás helytelen                              | Használja a megadott ajánlott<br>felbontási beállításokat.                                                                                                    |
| Nem lehet megnyitni a menüt,<br>és a monitor azt jelzi, hogy az<br>OSD le van zárva | A menü le van tiltva                               | Nyomja meg és tartsa<br>lenyomva az 5 irányú<br>navigációs gombot 5<br>másodpercig bármely<br>irányban a menü<br>engedélyezéséhez és az<br>OSD feloldásához.                                           |

### Specifikáció

RMMNT27NF modell Bemeneti tápfeszültség: 12 V 2 A Névleges teljesítmény:\* 24 W Max. Képernyőméret: 27" A látható kép mérete (átlósan): 685,98 mm Pontosztás: 0,3114 x 0,3114 mm Fényerő: 300 cd/m2 (TYP) Kontraszt: 1000:1 (TYP) Dinamikus kontraszt: 1000000:1 Színskála: 16.7 M Képarány: 16:9 Válaszidő: 6 ms (GTG) Maximális felbontás: 1920 x 1080 Javasolt felbontás: 1920 x 1080 Maximális frissítési frekvencia: 75 Hz Ajánlott frissítési frekvencia: 60 Hz A tétel méretei: 613,2 (hossz) x 205,3 (sz) x 476,0 (Ma) mm Nettó tömeg: 4,3 kg Üzemi hőmérséklet: 0°C és 40°C között Üzemi páratartalom: 20% – 80% relatív páratartalom

\* A hálózati adapter tápellátását nem tartalmazza.

Az elfogadott védjegyek A HDMI, a HDMI High-Definition Multimedia Interface és a HDMI embléma a HDMI Licensing Administrator, Inc. védjegyei vagy bejegyzett védjegyei az Egyesült Államokban és más országokban.

### Vigyázzon szeme egészségére

A számítógép hosszú távú használata miatti szemfájdalmak, illetve nyak-, kar-, könyök- és vállfájdalmak elkerülése érdekében kérjük, kövesse az alábbi javaslatokat:

Tartsa a monitort 20-28 hüvelyk (kb. 50-70 cm) távolságra a szemétől.

Pislogjon gyakrabban, hogy enyhítse a szem fáradását, amikor a monitort nézi.

A monitor két órás használata után tartson 20 perc szünetet a szeme érdekében.

Vegye le a szemét a monitorról, és legalább 20 másodpercig nézzen valami mást bizonyos távolságból.

Nyújtózzon egyet, segítsen enyhíteni a feszültséget a nyakon, a karokon, a háton és a vállakon.

### Alacsony kék fény szint

Az utóbbi években a kék fény okozta szemkárosodások egyre nagyobb figyelmet kaptak. Általában a kék fény hullámhossza 400-480 nm, a káros kék fény hullámhossza 415-455 nm. Ez a monitor olyan funkcióval rendelkezik, amely segít csökkenteni a kék fény kibocsátását. Az alacsony kék fény módot a beállítások menüben engedélyezheti.

## Szabályozási megfelelőségi információk

#### WEEE ártalmatlanítási és újrahasznosítási információk

Az ezzel a szimbólummal ellátott összes termék elektromos és elektronikus berendezés hulladéka (WEEE a 2012/19/EU irányelv szerint), amelyeket nem szabad a válogatatlan háztartási hulladékkal keverni. Ehelyett védenie kell az emberi egészséget és a környezetet úgy, hogy a használt berendezéseit a kormány vagy a helyi hatóságok által kijelölt, az elektromos és elektronikus berendezések hulladékainak újrahasznosítására kijelölt gyűjtőhelyen adja le.

A helyes ártalmatlanítás és újrahasznosítás segít megelőzni a környezetre és az emberi egészségre gyakorolt lehetséges negatív következményeket. Kérjük, forduljon a gyártóhoz vagy a helyi hatóságokhoz az ilyen gyűjtőhelyek helyével, valamint feltételeivel kapcsolatban.

#### EU megfelelőségi nyilatkozat

Mi, a Xiaomi Communications Co., Ltd. ezennel kijelentjük, hogy ez a berendezés megfelel a vonatkozó előírásoknak. Irányelvek és európai normák, valamint módosítások: Az EUmegfelelőségi nyilatkozat teljes szövege a következő internetes címen érhető el:

http://www.mi.com/global/service/support/declaration.html A termékinformációs lapért kérjük, olvassa be az alábbi QR-kódot:

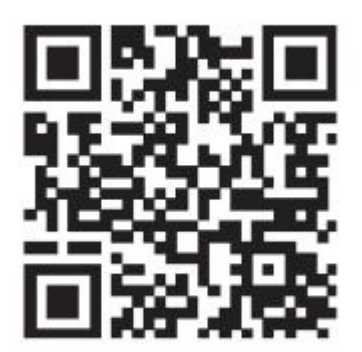